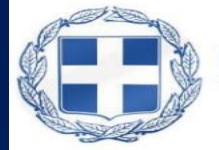

ΕΛΛΗΝΙΚΗ ΔΗΜΟΚΡΑΤΙΑ Υπουργείο Ψηφιακής Διακυβέρνησης

> Ηλεκτρονική Εφαρμογή "myInfo"

> > Οδηγός χρήσης

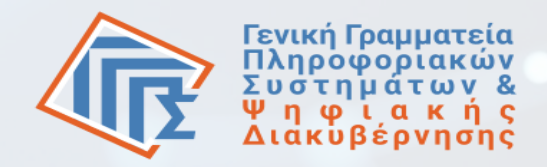

### Περιεχόμενα

Θεσμικό πλαίσιο

Εισαγωγή στη myInfo

Πρόσβαση στην εφαρμογή

Υποβολή δήλωσης στοιχείων

Έκδοση Προσωπικού Αριθμού

Επιβεβαίωση/έκδοση Προσωπικού Αριθμού για ανήλικο προστατευόμε

ο μέλος

Υποστήριξη

### Θεσμικό πλαίσιο

ν.4727/2020 άρθρο 11 Προσωπικός Αριθμός και άρθρο 11<sup>Α</sup> Αναγραφή Προσωπικού Αριθμού

v.4954/2022 Άρθρο 81 Διόρθωση στοιχείων μητρώων δημόσιου τομέα

 v.5099/2024 Άρθρο 29 Διόρθωση στοιχείων μητρώων δημόσιου τομέα - Εξουσιοδοτική διάταξη -Τροποποίηση άρθρου 81 v. 4954/2022

ΚΥΑ 16000/2024 (Β'2739Β) Επιβεβαίωση και Διόρθωση Στοιχείων Φυσικών Προσώπων σε Μητρώα του Δημοσίου Τομέα

KYA 14960/2025 (B´2637) Τρόπος αναγραφής και αποθήκευσης του Προσωπικού Αριθμού στο Δελτίο Ταυτότητας Ελλήνων πολιτών.

ΠΔ 40/2025 (ΦΕΚ 67 Ά) Διαδικασία έκδοσης και χορήγησης του Προσωπικού Αριθμού, μέτρα και εγγυήσεις για την προστασία δεδομένων προσωπικού χαρακτήρα

ΑΠΔΠΧ ΓΝΜΔ 1/2024 2-2-2024 Γνωμοδότηση της Αρχής για το Π.Δ. που προβλέπεται στο άρθρο 107, παρ. 6 του ν. 4727/2020

ΑΠΔΠΧ ΓΝΜΔ 1/2025 12-2-2025 Γνωμοδότηση της Αρχής σχετικά με σχέδιο διάταξης νόμου για την αναγραφή του Προσωπικού Αριθμού στο Δελτίο Ταυτότητας

### Ποιους αφορά

Εγγεγραμμένους σε ένα τουλάχιστον βασικό μητρώο της δημόσιας διοίκησης, όσους δηλαδή διαθέτουν ΑΦΜ ή ΑΜΚΑ ή ΑΔΤ ή εγγραφή στο Μητρώο Πολιτών (δημοτολόγιο) ή εγγραφή στο Μητρώο Πολιτών τρίτων χωρών (σε επόμενη έκδοση)

Δικαιούχους Προσωπικού Αριθμού

Ενήλικες, οι οποίοι έχουν εξαρτώμενα μέλη υπό την επιμέλεια τους με τις παραπάνω ιδιότητες

### Ποιοι ωφελούνται περισσότερο

Οι χρήστες των ψηφιακών υπηρεσιών

Όσοι αντιμετωπίζουν προβλήματα επαλήθευσης των στοιχείων τους, λόγω σφαλμάτων ή διαφορών στα μητρώα της δημόσιας διοίκησης.

Όσοι επιθυμούν να εκδώσουν άμεσα Προσωπικό Αριθμό επιλέγοντας οι ίδιοι τα δύο πρώτα ψηφία

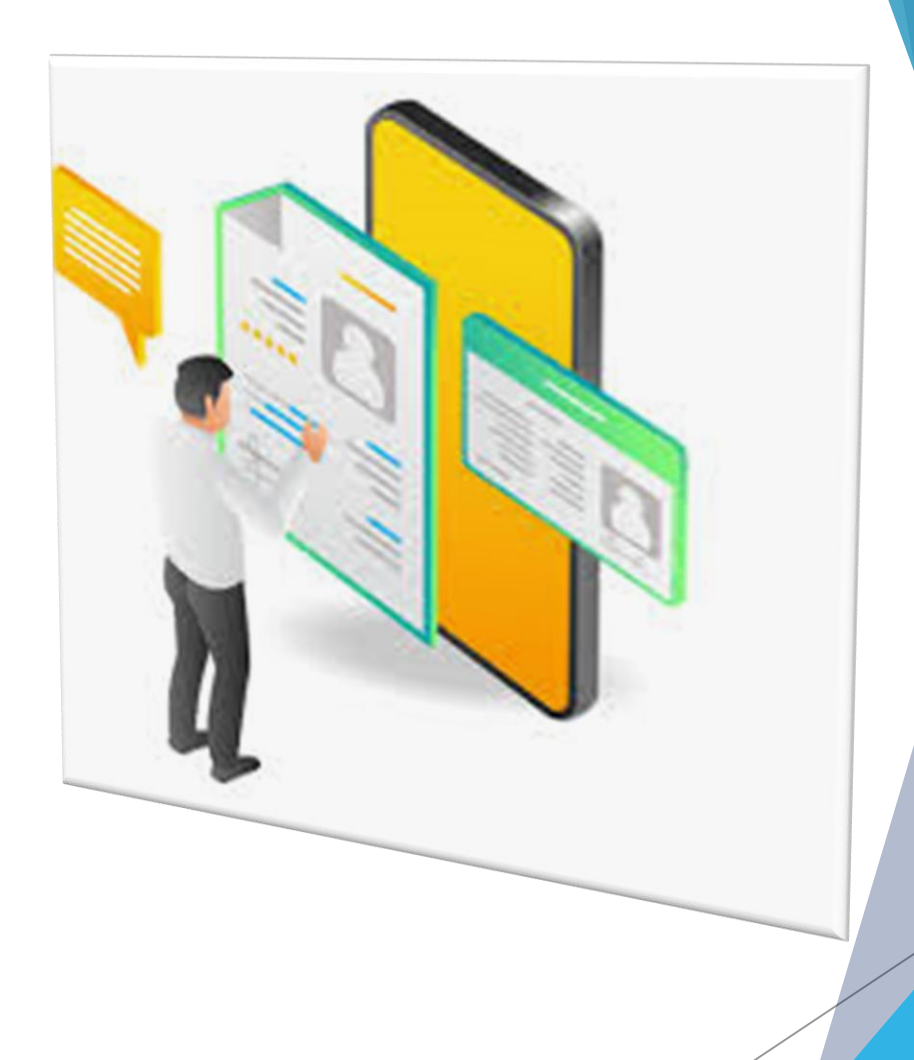

## Ο πολίτης στη myInfo

- 1. Ενημερώνεται για:
  - Τα αποτελέσματα της ταυτοποίησής του.
  - Τον τρόπο αναγραφής των στοιχείων του στα μητρώα που έχει ταυτοποιηθεί.
  - Τυχόν αποκλίσεις, που εντοπίστηκαν και απαιτούν διόρθωση.
  - Ενδεικτικές πολυεγγραφές.
- 2. Επιβεβαιώνει τα ταυτοποιητικά του στοιχεία, εφόσον συμφωνεί και αυτόματα:
  - Ενημερώνονται τα μητρώα της δημόσιας
     διοίκησης με τα έγκυρα κατά νόμο προσωπικά του στοιχεία.
  - Κάθε φορά που πραγματοποιεί μια μεταβολή στοιχείων, αυτή διοχετεύεται στα μητρώα που έχει ταυτοποιηθεί.

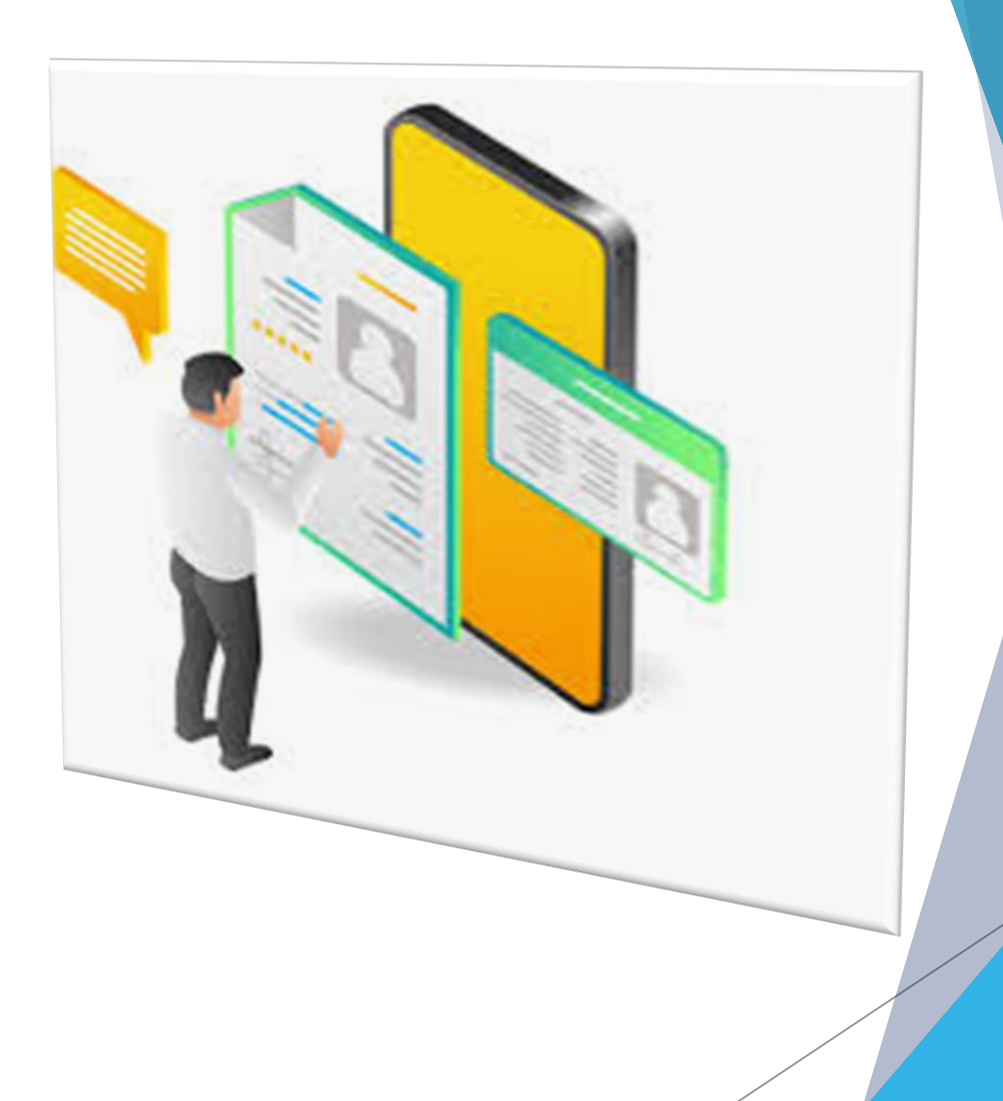

### Ο πολίτης στη myInfo

- Υποβάλει αίτημα αποκατάστασης σε περίπτωση που διαφωνεί.
- Εκδίδει Προσωπικό Αριθμό με δυνατότητα επιλογής των δύο πρώτων ψηφίων.
- 5. Έχει τη δυνατότητα:
  - επιβεβαίωσης των ταυτοποιητικών του στοιχείων
  - έκδοσης Προσωπικού Αριθμού για τα ανήλικα προστατευόμενα μέλη της οικογενειακής του μερίδας ή τα πρόσωπα υπό την επιμέλειά του ή πρόσωπα για τα οποία έχει οριστεί δικαστικός συμπαραστάτης

### Ποια στοιχεία του πολίτη επιβεβαιώνονται

- Προσωπικά δεδομένα (Επίθετο, όνομα, πατρώνυμο και μητρώνυμο, ημερομηνία γέννησης) από το μητρώο πηγής
- Αναγνωριστικοί αριθμοί των εγγραφών με τις οποίες έχει ταυτοποιηθεί στα βασικά μητρώα του δημοσίου:
  - Μητρώο Πολιτών (Δημοτολόγιο)
  - Φορολογικό Μητρώο (ΑΦΜ)
  - Μητρώο Ασφαλισμένων (ΑΜΚΑ)
  - Μητρώο Αστυνομικών Δελτίων Ταυτότητας (ΑΔΤ)
- Μετά την επιβεβαίωση, το κάθε μητρώο ενημερώνεται σχετικά με τις απαραίτητες αλλαγές στα δεδομένα του πολίτη
- Ενημερώσεις που αφορούν στον τρόπο αναγραφής των προσωπικών του στοιχείων ή της ημερομηνίας γέννησης στην εγγραφή του προσώπου στο Μητρώο Πολιτών, θα χρειαστεί να υποβληθούν στο αρμόδιο ληξιαρχείο ή δημοτολόγιο σύμφωνα με τις ισχύουσες διαδικασίες.

Τρόποι πρόσβασης από την Ενιαία Ψηφιακή Πύλη της Δημόσιας Διοίκησης με φυσική παρουσία στο ΚΕΠ ή στην έμμισθη προξενική αρχή της περιοχής

# myInfo.gov.gr

### Είσοδος στη myInfo @ gov.gr

Για να εισέλθετε στην πλατφόρμα Εισάγετε

- τους κωδικούς-διαπιστευτήρια της Γ.Γ.Π.Σ.Ψ.Δ. (κωδικοί TaxisNet)
- και στη συνέχεια τον κωδικό ΟΤΡ που θα λάβετε στο κινητό σας τηλέφωνο. Ο κωδικός ΟΤΡ παραμένει ενεργός για 5 λεπτά.

Απαιτείται εγγραφή στο Εθνικό Μητρώο Επικοινωνίας.

# Προβολή στοιχείων ταυτοποίησης

- Μετά την είσοδό σας στην εφαρμογή εμφανίζονται:
- ο Προσωπικός Αριθμός, εφόσον σάς έχει χορηγηθεί
- τα ταυτοποιητικά σας στοιχεία: όνομα, επώνυμο, πατρώνυμο, μητρώνυμο, ημερομηνία γέννησης
- συμπληρωμένοι και προς επιβεβαίωση οι αναγνωριστικοί αριθμοί με τους οποίους έχετε ταυτοποιηθεί στα βασικά μητρώα του δημοσίου: Δημοτολόγιο, Φορολογικό, ΑΜΚΑ, Αστυνομικών Ταυτοτήτων και, σε επόμενη έκδοση, Πολιτών τρίτων χωρών.

|                                     | myInfo                                                                                                    |
|-------------------------------------|----------------------------------------------------------------------------------------------------|
| ****                                | *****                                                                                                    |
| επώνυμο                             | όνομα                                                                                                    |
| *******<br>όνομα πατέρα             | ******<br>όνομα μητέρας                                                                                                |
| *********<br>ημ/νία γέννησης        |                                                                                                    |
| Τα παραπάνω ονα<br>του Δημοτολογίου | ρματεπωνυμικά στοιχεία και η ημερομηνία γέννησης, τα οποία αντλούνται από την εγγραφή ΄ *******<br>Ο Αθηναίων, είναι * |
| οωστά                               | λάθος                                                                                                    |
| **********<br>δημότης *             |                                                                                                    |
| ο σωστό                             | λάθος 📀 δεν είμαι εγγεγραμμένος/η σε κανένα Δήμο                                                                       |
| ******                              |                                                                                                    |
| αριθμός μητρώου ι                   | κοινωνικής ασφάλισης (ΑΜΚΑ) *                                                                                          |
| ο σωστός                            | λάθος δεν διαθέτω                                                                                                    |
| *********<br>αριθμός δελτίου το     | ωτότητας (ΑΔΤ) *                                                                                                    |

# Προβολή στοιχείων ταυτοποίησης

- Τα στοιχεία επικοινωνίας σας, εφόσον τα έχετε δηλώσει στο Ε.Μ.Επ
- Κείμενο υπεύθυνης δήλωσης που διαμορφώνεται βάσει των επιλογών σας.

#### 6\*\*\*\*\*\*\*

αριθμός κινητού τηλεφώνου

k\*\*\*@mail.com διεύθυνση ηλ. ταχυδρομείου

Δ/ΝΣΗ-Τ.Κ-ΔΗΜΟΣ

διεύθυνση κατοικίας

#### $\Delta / N\Sigma H\text{-}T.K\text{-}\Delta HMO\Sigma$

διεύθυνση επικοινωνίας

Για καταχώριση ή διόρθωση των στοιχείων επικοινωνίας μεταβείτε στο Εθνικό Μητρώο Επικοινωνίας

Υπεύθυνη δήλωση \* Με ατομική μου ευθύνη και γνωρίζοντας τις κυρώσεις που προβλέπονται από τις διατάξεις της παρ. 6 του άρθρου 22 του ν.1599/1986, ...

Επιβεβαιώστε ή διορθώστε τα ονοματεπωνυμικά σας στοιχεία και την ημερομηνία γέννησής σας, τον Δήμο στον οποίο είστε δημότης, τον αριθμό μητρώου κοινωνικής ασφάλισης και τον αριθμό δελτίου ταυτότητας, προκειμένου να διαμορφωθεί το κείμενο της υπεύθυνης δήλωσης

Επιθυμώ να ενημερώνομαι μέσω ηλ. ταχυδρομείου για αλλαγές στην ταυτοποίηση των στοιχείων μου

\* Η επιβεβαίωση/συμπλήρωση των πεδίων με αστερίσκο (\*) είναι υποχρεωτική

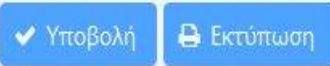

# Επιλογές χρήστη

| Πεδία ταυτοποίησης            | Επιβεβαίωση στοιχείου               |
|-------------------------------|-------------------------------------|
| - Ονοματεπωνυμικά<br>στοιχεία |                                     |
| - Ημερομηνία                  |                                     |
| γεννησης                      | Λιαιουνία με εμισανιζόμενη τιμή και |
| - Δημοτολογική<br>εγγραφή     | υπόδειξη της ορθής                  |
| - AΦM                         |                                     |
| - AMKA                        | Δάλωση μη ενωραφής σε ένα από τα    |
| - ΑΔΤ                         | μητρώα                              |
|                               |                                     |

### Επιβεβαίωση στοιχείου

Αφού ελέγξετε την ορθότητα κάθε στοιχείου σας, επιβεβαιώνετε επιλέγοντας το κουμπί «σωστό», όπως φαίνεται και στην παρακάτω εικόνα:

| Τα παραπάνω ονοματεπωνυμικά στοιχεία και η ημερομηνία γέννησης, τα οποία αντλούνται από την εγγραφή<br>του Δημοτολογίου Α******<br>ο σωστά λάθος |  |  |
|----------------------------------------------------------------------------------------------------|--|--|
| ΔΗΜΟΣ Α******<br>δημότης *                                                                                                    |  |  |
| 💿 σωστό 🕥 λάθος 🕜 δεν είμαι δημότης σε κανένα Δήμο                                                                                               |  |  |
| ********<br>αριθμός μητρώου κοινωνικής ασφάλισης (ΑΜΚΑ) *                                                                                        |  |  |
| σωστός λάθος δεν διαθέτω                                                                                                    |  |  |
| *******<br>αοιθμός δελτίου ταυτότητας (ΑΔΤ) *                                                                                                    |  |  |
| ο σωστός λάθος δεν διαθέτω                                                                                                    |  |  |

### Διαφωνία και υπόδειξη ορθής πληροφορίας

Σε περίπτωση διαφωνίας με ένα ή περισσότερα επιλέγετε "λάθος" και συμπληρώνετε κατά δήλωση τα ορθά στοιχεία.

| Τα παραπάνω ονοματεπωνυμικά στοιχεία και η ημερομηνία γέννηση<br>του Δημοτολογίου <sub>Α</sub> **** είναι *<br>σωστά <ul> <li>λάθος</li> <li>λάθος επώνυμο</li> </ul> | ς, τα οποία αντλούνται από την εγγραφή XXX/X | Επιλογή του<br>δήμου                                                 |                  |
|----------------------------------------------------------------------------------------------------|----------------------------------------------|----------------------------------------------------------------------|------------------|
| λάθος όνομα<br>λάθος όνομα πατέρα<br>λάθος όνομα μητέρας<br>λάθος ημερομηνία γέννησης                                                                                 |                                              | Q                                                                    |                  |
| ΔΗΜΟΣ. Α******<br>δημότης *                                                                                                    | ΑΒΔΗΡΩΝ                                      |                                                                      |                  |
| σωστό <ul> <li>λάθος</li> <li>δεν είμαι δημότης σε κανένα Δήμο</li> <li>σωστός Δήμος *</li> <li></li> </ul>                                                           | ΑΓΑΘΟΝΗΣΙΟΥ<br>ΑΓΙΑΣ                         |                                                                      |                  |
| γνωρίζω τον αριθμό οικογενειακής μερίδας και τον αριθμό μέ<br>αριθμός οικογενειακής μερίδας *<br>αριθμός μέλους *                                                     | ΑΓΙΑΣ ΒΑΡΒΑΡΑΣ<br>ΑΓΙΑΣ ΠΑΡΑΣΚΕΥΗΣ           |                                                                      |                  |
| **********<br>αριθμός μητρώου κοινωνικής ασφάλισης (ΑΜΚΑ) *                                                                                                    |                                              | ******                                                               |                  |
| σωστός  λάθος  δεν διαθέτω                                                                                                    |                                              | αριθμός δελτίου ταυτότητας (ΑΔ                                       | л *              |
| σωστός ΑΜΚΑ * ********<br>*******<br>αριθμός δελτίου ταυτότητας (ΑΔΤ) *<br>σωστός ο λάθος δεν διαθέτω<br>σωστός ΑΔΤ * ******                                          |                                              | σωστός Ο λάθος<br>σωστός ΑΔΤ * ******<br>Ένδειξη πολυεγγραφής: ***** | δεν διαθέτω **** |

### Δήλωση μη εγγραφής

Με την επιλογή «Δεν διαθέτω» ή «Δεν είμαι δημότης», :

 είτε επιβεβαιώνετε ότι ορθώς δεν έχει εντοπιστεί εγγραφή σας σε κάποιο μητρώο

 είτε ότι η εγγραφή που έχει βρεθεί δεν σας αντιστοιχεί καθώς δεν είστε εγγεγραμμένος.

| Τα παραπάνω ονομ | ιατεπωνυμι | κά στοιχεία και η ημερομηνία γέννησης, τα οποία αντλούνται από την εγγραφή | XXX/XX |
|------------------|------------|----------------------------------------------------------------------------|--------|
| του Δημοτολογίου | A****      | είναι *                                                                    | 100000 |

| οωστά | $\bigcirc$ | λάθος           |
|-------|------------|-----------------|
| λάθος | επών       | νυμο            |
| λάθος | όνομ       | ια              |
| λάθος | όνομ       | ια πατέρα       |
| λάθος | όνομ       | ια μητέρας      |
| λάθος | ημερ       | ομηνία γέννησης |

#### ΔΗΜΟΣ. Α\*\*\*\*\*\*

| δημοτης ^                                          |
|----------------------------------------------------|
| 💿 σωστό 💿 λάθος 🧿 δεν είμαι δημότης σε κανένα Δήμο |
| ******                                             |
| αριθμός μητρώου κοινωνικής ασφάλισης (ΑΜΚΑ) *      |
| οωστός λάθος 💿 δεν διαθέτω                         |
| ****                                               |
| αριθμός δελτίου ταυτότητας (ΑΔΤ) *                 |
| οωστός λάθος 🧿 δεν διαθέτω                         |
|                                                    |

### Υποβολή υπεύθυνης δήλωσης

- Επιλέγετε την υπεύθυνη δήλωση που διαμορφώνεται αυτόματα με βάση τις επιλογές σας
- Επιλέγετε το κουμπί της υποβολής

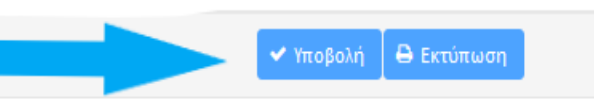

2

 Μπορείτε μετά την υποβολή να εκτυπώσετε τη δήλωσή σας.

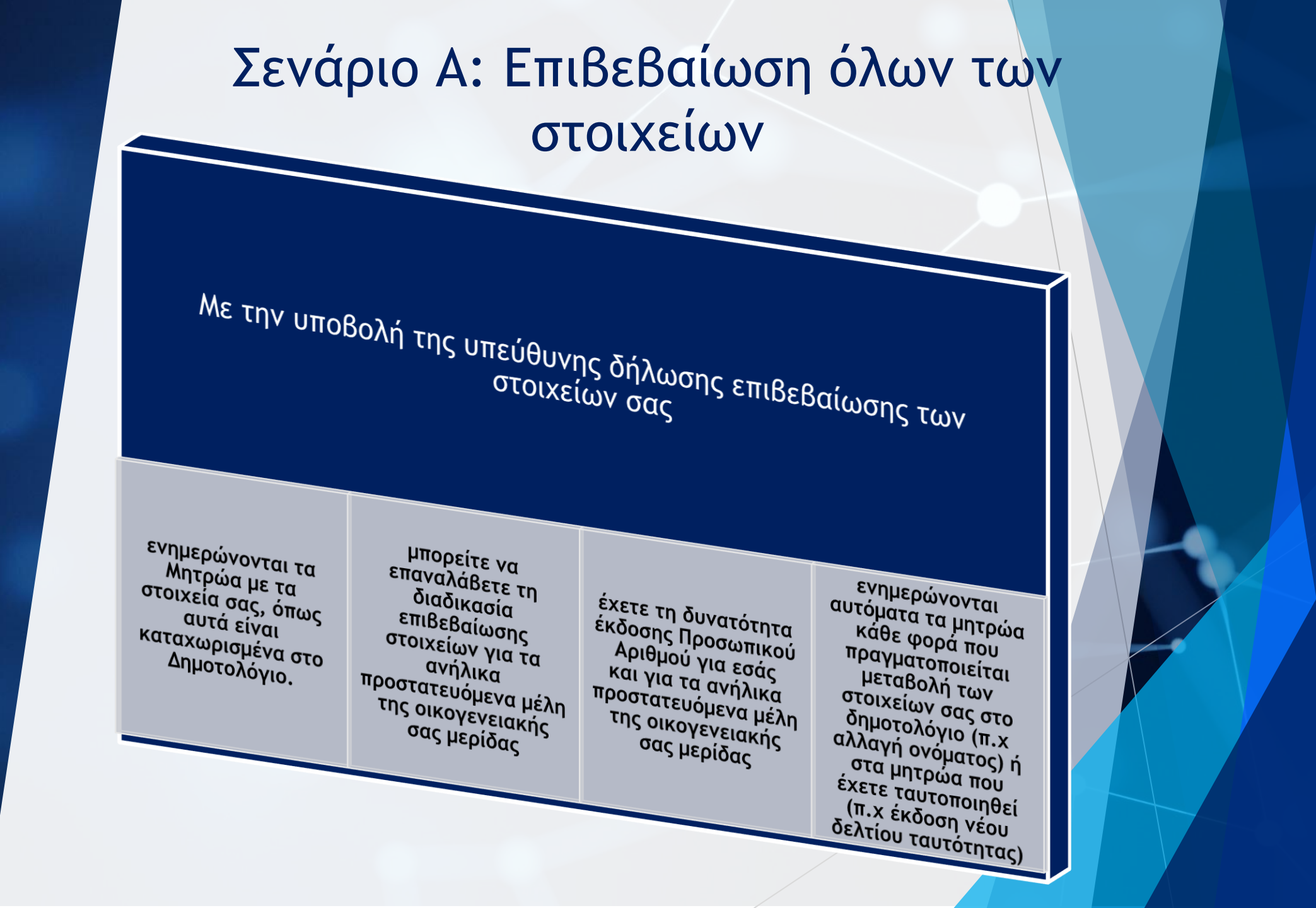

### Σενάριο Β: Υποβολή με αντιρρήσεις

Σε περίπτωση που ο πολίτης υποβάλει αντιρρήσεις, το σύστημα εκτελεί ελέγχους ορθότητας των στοιχείων που έχουν υποδειχθεί.

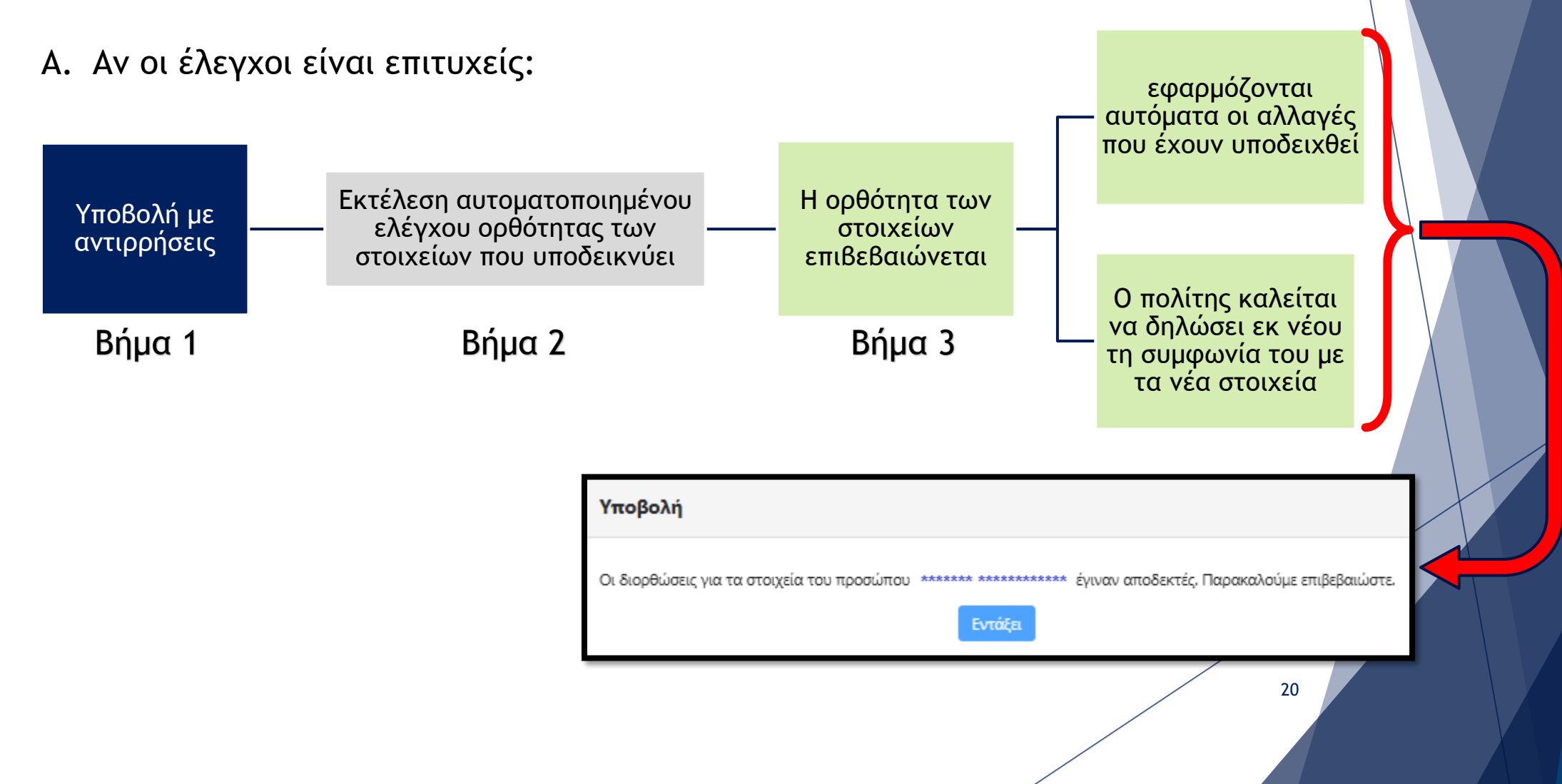

### Σενάριο Β: Υποβολή με αντιρρήσεις

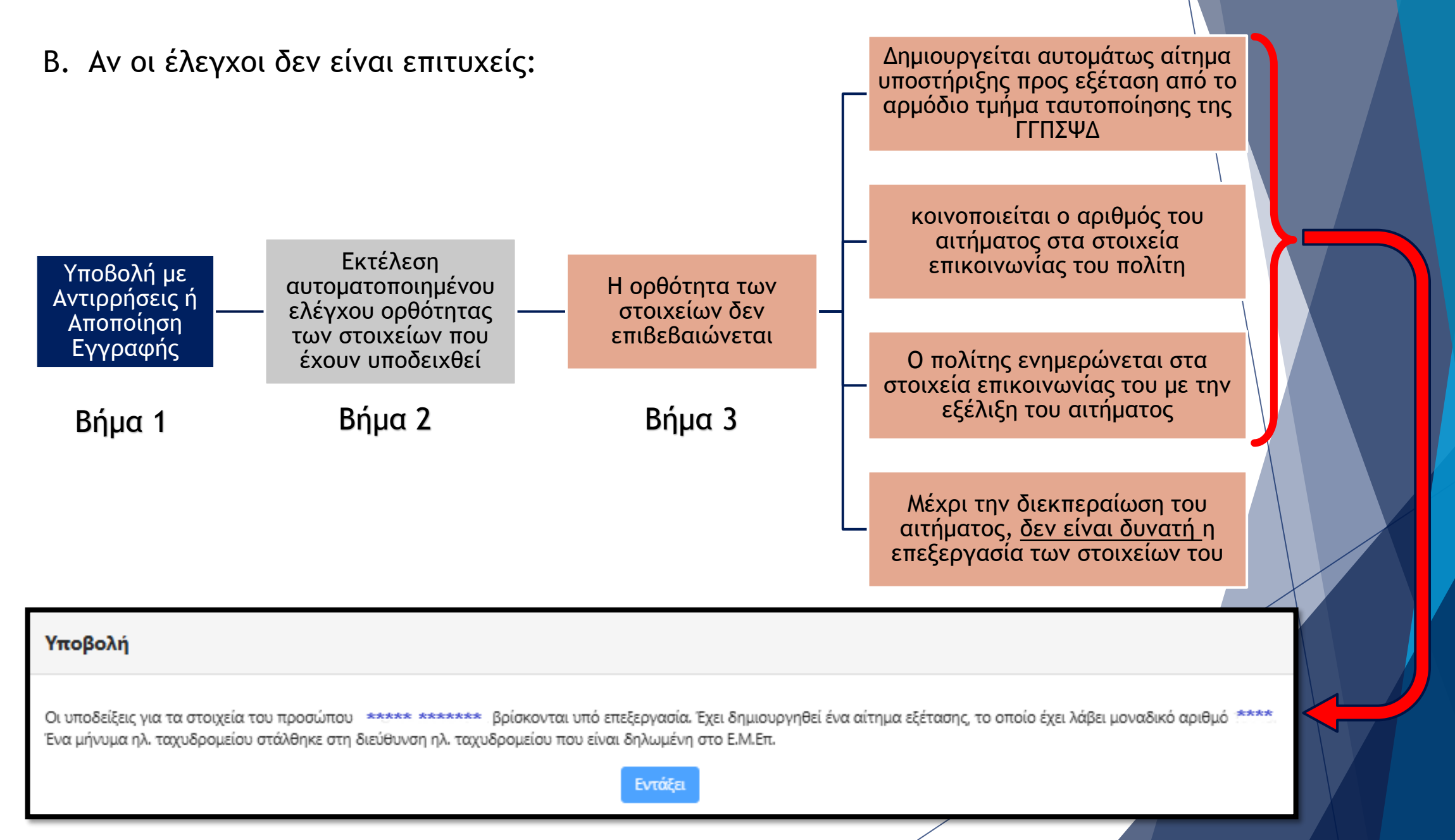

# Μετά την υποβολή της δήλωσής σας

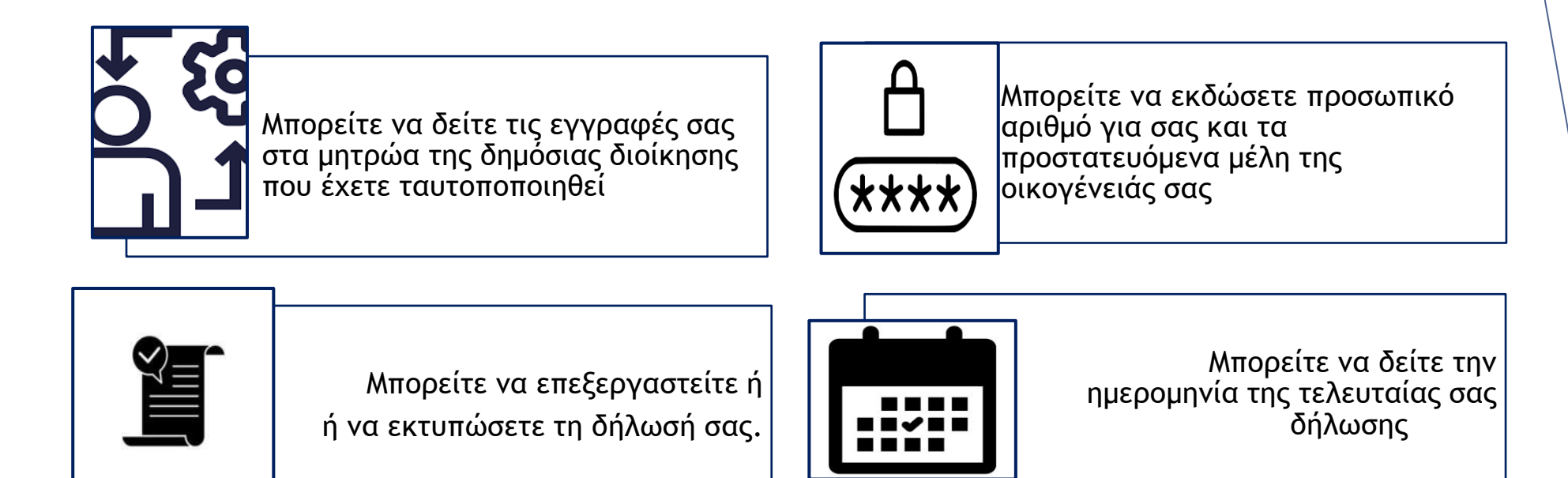

### Έκδοση Προσωπικού Αριθμού

Προϋποθέσεις :

- 1. Να έχετε επιτυχώς επιβεβαιώσει τα ταυτοποιητικά σας στοιχεία
- 2. Να διαθέτετε ενεργό ΑΦΜ

Επισημαίνεται ότι ο ΠΑ είναι μοναδικός για κάθε φυσικό πρόσωπο και δεν μεταβάλλεται

Ο Προσωπικός Αριθμός αποτελείται από 2 ψηφία (γράμματα ή αριθμούς) που επιλέγει το φυσικό πρόσωπο, 1 χαρακτήρα ελέγχου που δημιουργεί το σύστημα και τα 9 ψηφία του ΑΦΜ σας. Σύνολο: 12 ψηφία

## Έκδοση Προσωπικού Αριθμού

Προκειμένου για την έκδοση του ΠΑ\* :

Επιλέγετε το αντίστοιχο κουμπί 1.

Δημιουργία Προσωπικού Αριθμού

В

2. Διαμορφώνετε τον προσωπικό σας αριθμό

🚥 Έκδοση ΠΑ

Ο Ακύρωση

3. Επιλέγετε χορήγηση

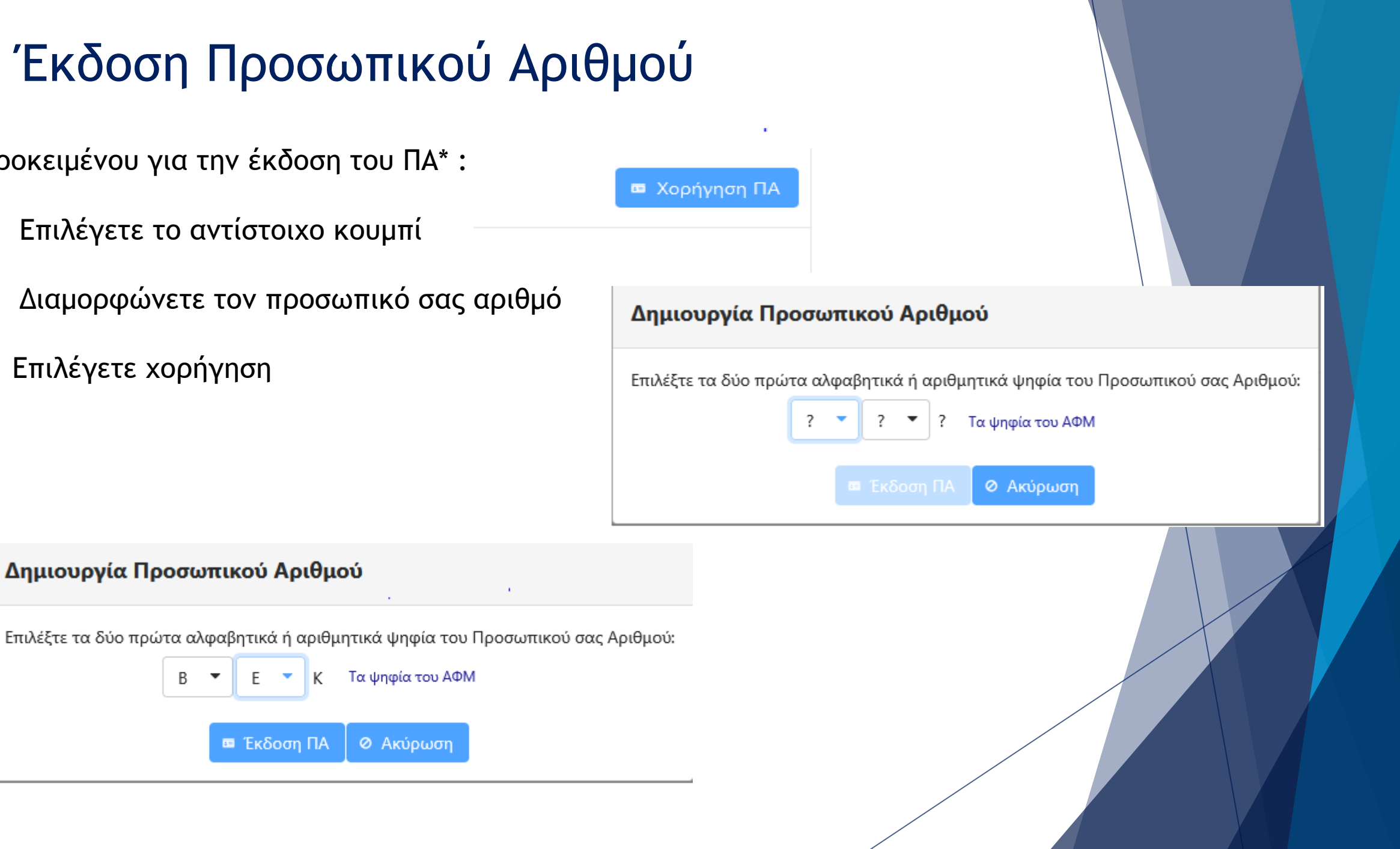

### Έκδοση Προσωπικού Αριθμού

4. επιβεβαιώνετε την επιλογή σας στο σχετικό μήνυμα που εμφανίζεται στην εφαρμογή

5. ενημερώνεστε με μήνυμα ηλεκτρονικού ταχυδρομείου ή sms για την έκδοση του Προσωπικού σας Αριθμού

Έκδοση Προσωπικού Αριθμού

Η διαδικασία έκδοσης του Προσωπικού σας Αριθμού έχει ολοκληρωθεί! Ο Προσωπικός Αριθμός είναι: **BBX** <sup>Ψηφία ΑΦΜ</sup> Ένα μήνυμα ηλ. ταχυδρομείου στάλθηκε στη διεύθυνση ηλ. ταχυδρομείου που έχει δηλωθεί στο Ε.Μ.Επ.

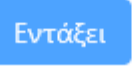

Επιβεβαίωση και έκδοση Προσωπικού Αριθμού για προστατευόμενο μέλος

Απαιτείται:

- να έχετε επιβεβαιώσει τα στοιχεία σας
- το προστατευόμενο μέλος να είναι ανήλικο
- να μπορεί να επαληθευτεί η σχέση σας με το προστατευόμενο μέλος
- ειδικά για την έκδοση Προσωπικού Αριθμού, το ανήλικο προστατευόμενο μέλος να διαθέτει ΑΦΜ.

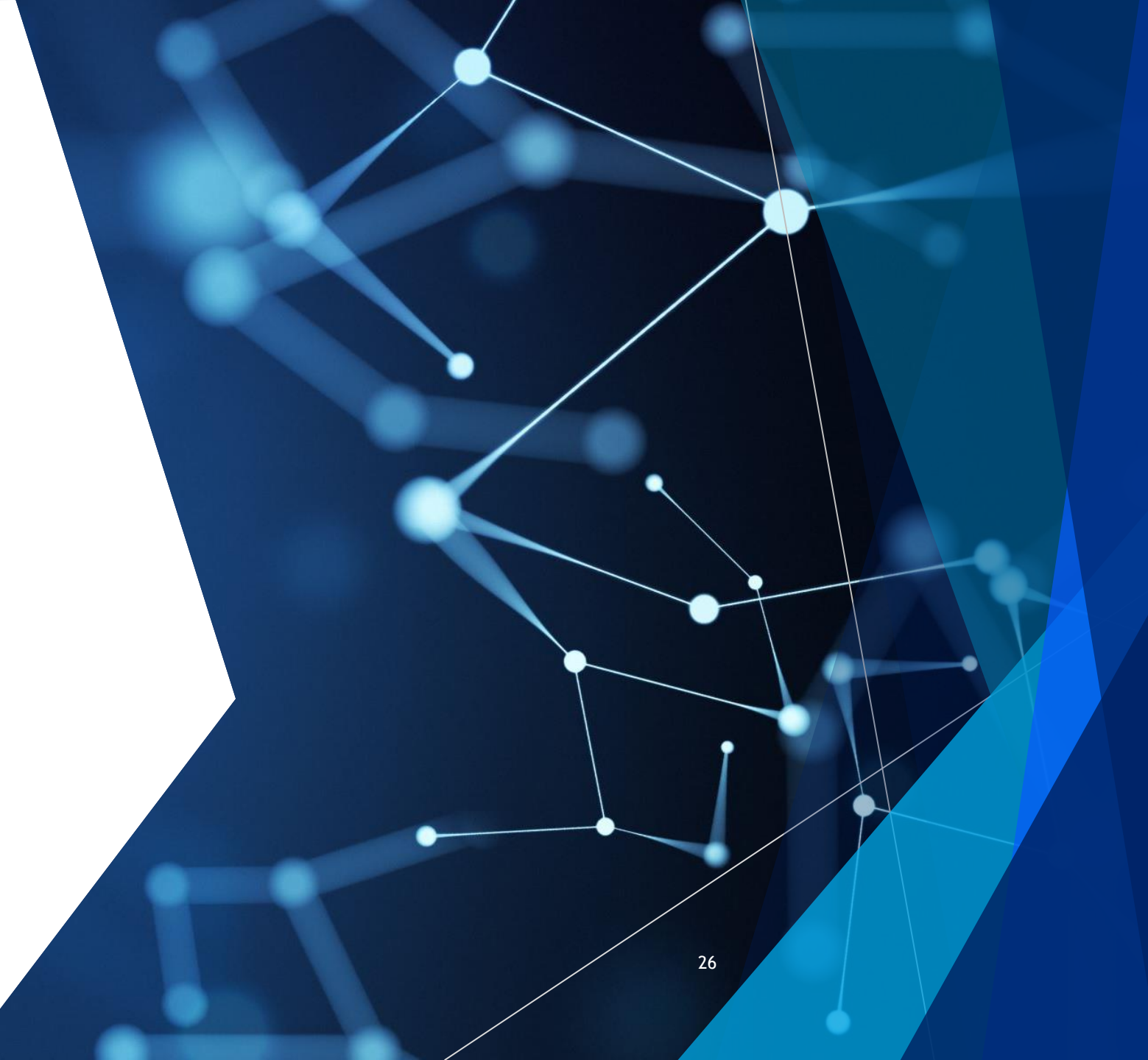

# Επιλογή του προστατευόμενου μέλους

Εφόσον επιβεβαιώσετε τα στοιχεία σας, δύνασθε να προχωρήσετε στην ίδια επιβεβαίωση και για το ανήλικο προστατευόμενο μέλος της οικογενειακής σας μερίδας.

Η ενέργεια αυτή πραγματοποιείται με δύο τρόπους:

1ος τρόπος

επιλέγετε το κουμπί

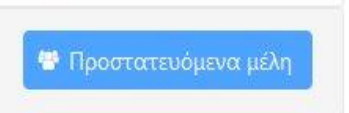

• συμπληρώνετε τον ΑΜΚΑ του προστατευόμενου μέλους:

| Επιλογή προστατευόμε        | νου μέλους |
|-----------------------------|------------|
| ΑΜΚΑ προστατευόμενου μέλουα | ; * []     |
| → Μετάβαση                  | Άκυρο      |

## Επιλογή του προστατευόμενου μέλους

#### 2°ς τρόπος

Κατά τη σύνδεσή σας εκ νέου στην εφαρμογή και εφόσον έχετε προβεί σε επιβεβαίωση, εμφανίζεται παράθυρο όπου:

#### Επιλέγετε

Συμπληρώνετε τον ΑΜΚΑ

Πατάτε «Μετάβαση»

Θέλω να επεξεργαστώ

- 🔵 τα δικά μου προσωπικά στοιχεία
- τα στοιχεία προστατευόμενου μέλους

ΑΜΚΑ προστατευόμενου μέλους \*

Ηετάβαση

# Επιβεβαίωση στοιχείων ανήλικου προστατευόμενου μέλους

Αφού ελέγξετε την ορθότητα των στοιχείων του ανήλικου προστατευόμενου μέλους, ακολουθείστε την ίδια διαδικασία υποβολής συμφωνίας ή αντιρρήσεων επί των εμφανιζόμενων στοιχείων εκ μέρους του. Η Υπεύθυνη δήλωση ενημερώνεται αντιστοίχως και την υποβάλλετε εκ μέρους του ανήλικου.

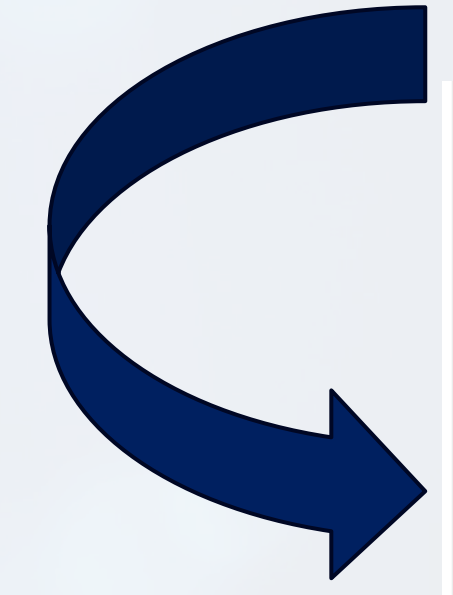

Υπεύθυνη δήλωση \* Ο/η \*\*\*\*\*\*\*\*\* , ως κηδεμόνας του προσώπου \*\*\*\*\*\*\* , με ατομική μου ευθύνη και γνωρίζοντας τις κυρώσεις που προβλέπονται από τις διατάξεις της παρ. 6 του άρθρου 22 του ν.1599/1986, δηλώνω ότι 1) τα ονοματεπωνυμικά στοιχεία και η ημερομηνία γέννησης του προσώπου \*\*\*\*\*\* είναι σωστά, 2) το πρόσωπο \*\*\*\*\*\* είναι δημότης στον ΔΗΜΟ \*\*\*\*\*\* , 3) το πρόσωπο \*\*\*\*\*\*

δεν διαθέτει αριθμό δελτίου ταυτότητας και 4) το πρόσωπο \*\*\*\*\*\* δεν διαθέτει αριθμό φορολογικού μητρώου, και εξουσιοδοτώ τη Γενική Γραμματεία Πληροφοριακών Συστημάτων & Ψηφιακής Διακυβέρνησης να διαβιβάσει τα στοιχεία του Μητρώου Πολιτών (επώνυμο, όνομα, όνομα πατέρα, όνομα μητέρας, ημερομηνία γέννησης) στο Ασφαλιστικό Μητρώο ΑΜΚΑ-ΕΜΑΕΣ, προκειμένου να ενημερωθεί το εν λόγω Μητρώο

Προηγούμενη δήλωση στις 23/01/2024 13:59:58 από το πρόσωπο

# Προβολή Ειδοποιήσεων

Τέλος, για κάθε ενέργεια που πραγματοποιείται σχετικά με τα δεδομένα σας, το σύστημα προβάλλει σχετικές ειδοποιήσεις που είναι διαθέσιμες με την επιλογή του κουμπιού . , στο πάνω και δεξιά μέρος της οθόνης

| n                   | nyInfo                                                                                                    | ******* ********* ********************                                                                                                |
|---------------------|----------------------------------------------------------------------------------------------------|----------------------------------------------------------------------------------------------------|
| 5 Mr                | ητρώα και συνθέτουν τη                                                                                                    | ην προσωπική σας εικόνα:                                                                                                    |
|                     |                                                                                                    |                                                                                                    |
| ί <b>δα</b><br>άντε | οποιήσεις<br>κλικ πάνω στο ⊠ για να δια                                                                                                    | αβάσετε το κείμενο της ειδοποίησης                                                                                                    |
| άντε                | οποιήσεις<br>κλικ πάνω στο ⊠ για να δια<br>ημερομηνία \$                                                                                                    | αβάσετε το κείμενο της ειδοποίησης<br><b>θέμα</b>                                                                                     |
| ίδα<br>άντε         | οποιήσεις<br>κλικ πάνω στο ⊠ για να δια<br>ημερομηνία \$<br>16/05/2025 12:12                                                                                | αβάσετε το κείμενο της ειδοποίησης<br><b>θέμα</b><br>Υποβολή δήλωσης στοιχείων προσώπου μέσω myInfo                                   |
| άντε                | οποιήσεις<br>κλικ πάνω στο ⊠ για να δια<br>ημερομηνία \$<br>16/05/2025 12:12<br>09/05/2025 15:36                                                            | αβάσετε το κείμενο της ειδοποίησης<br>θέμα<br>Υποβολή δήλωσης στοιχείων προσώπου μέσω myInfo<br>Έκδοση προσωπικού αριθμού μέσω myInfo |
| άντε<br>Δ           | οποιήσεις<br>κλικ πάνω στο ⊠ για να δια<br><b>ημερομηνία \$</b><br>16/05/2025 12:12<br>09/05/2025 15:36<br><u>ών/ούσα</u> :<br><u>ντέλεσμα</u> : Στο πρόσωπ | αβάσετε το κείμενο της ειδοποίησης<br>θέμα<br>Υποβολή δήλωσης στοιχείων προσώπου μέσω myInfo<br>Έκδοση προσωπικού αριθμού μέσω myInfo |

Επιλέγοντας 🖂 , μπορείτε να διαβάσετε το κείμενο της ειδοποίησης.

30

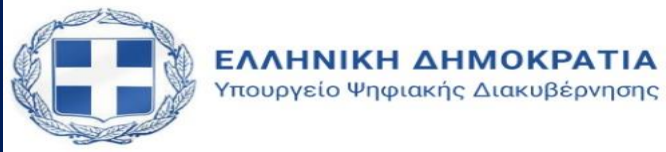

# Χρήσιμοι σύνδεσμοι

pa.gov.gr

- Συχνές ερωτήσεις
- support.gov.gr

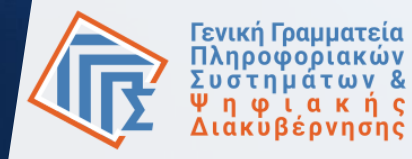